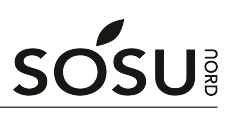

## Installation af Teams

## SOSU Nord-Login

I denne vejledning kommer du til at skulle bruge dit SOSU Nord-Login Du finder dit SOSU Nord-Login brugernavn og adgangskode øverst til højre i dit velkomstbrev Kan du ikke huske/finde det så kan du skrive en sms til: **25 26 65 75** med beskeden: **Kodeord** 

## Windows PC/Mac

1. For at installere Teams på din computer, skal du gå til teams.microsoft.com/download

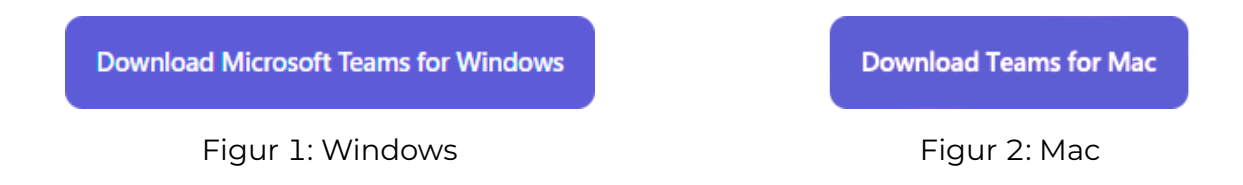

2. Log nu på teams med dit SOSU Nord-Login, hvis du mangler det se ovenstående

## iPad og andre tablets

- 1. Download Teams fra din enheds app store
- 2. Log nu på teams med dit SOSU Nord-Login, hvis du mangler det se ovenstående

Har du spørgsmål, find da IT-Supports kontaktoplysninger inde på itsLearning